1. Download des Installationsprogrammes unter

## https://www.synology.com/de-de/support/download/DS415play#utilities

| Cloud Station<br>Drive | Cloud Station Drive ist eine Anwendung zum Synchronisieren von Dateien zwischen Ihrem Synology NAS und Ihren PCs<br>über das Internet, die sicherstellt, dass Ihre Daten stets aktuell sind und Sie einfach auf Ihre Dateien zugreifen können.<br>Selbst ohne Internetverbindung können Sie Ihre Dateien noch offline anzeigen und bearbeiten. Sämtliche Änderungen<br>werden automatisch mit Ihrem Synology NAS und Ihren PCs synchronisiert, sobald die Internetverbindung<br>wiederhergestellt wurde. | Windows<br>• msi<br>• exe<br>Mac<br>• dmg<br>Fedora<br>• rpm (32 bits)<br>• rpm (64 bits)<br>Ubuntu<br>• deb (32 bits)<br>• deb (64 bits) | MD5<br>MD5<br>MD5<br>MD5<br>MD5<br>MD5 | Release Note |
|------------------------|----------------------------------------------------------------------------------------------------|----------------------------------------------------------------------------------------------------|----------------------------------------|--------------|
|------------------------|----------------------------------------------------------------------------------------------------|----------------------------------------------------------------------------------------------------|----------------------------------------|--------------|

Das zum System passende Packet auswählen und herunterladen.

2. Starten Sie das Installationsprogramm auf Ihrem Computer, und folgen Sie den Anweisungen zur Installation von Cloud Station. (Als Beispiel wird unten der Windows Installer gezeigt.)

| 🕞 Synology Cloud Station Setup                                                                                                    |                                                                                   |  |  |
|----------------------------------------------------------------------------------------------------|-----------------------------------------------------------------------------------|--|--|
|                                                                                                    | Synology Cloud Station                                                            |  |  |
|                                                                                                    | This wizard will guide you through the installation of<br>Synology Cloud Station. |  |  |
| It is recommended that you close all other applications<br>before starting Setup. This will make it possible to update<br>relevant system files without having to reboot your<br>computer. |                                                                                   |  |  |
| Click Next to continue.                                                                                                    |                                                                                   |  |  |
|                                                                                                    |                                                                                   |  |  |
|                                                                                                    |                                                                                   |  |  |
|                                                                                                    | Next > Cancel                                                                     |  |  |

3. Nach der Installation führen Sie auf Ihrer DiskStation Cloud Station aus.

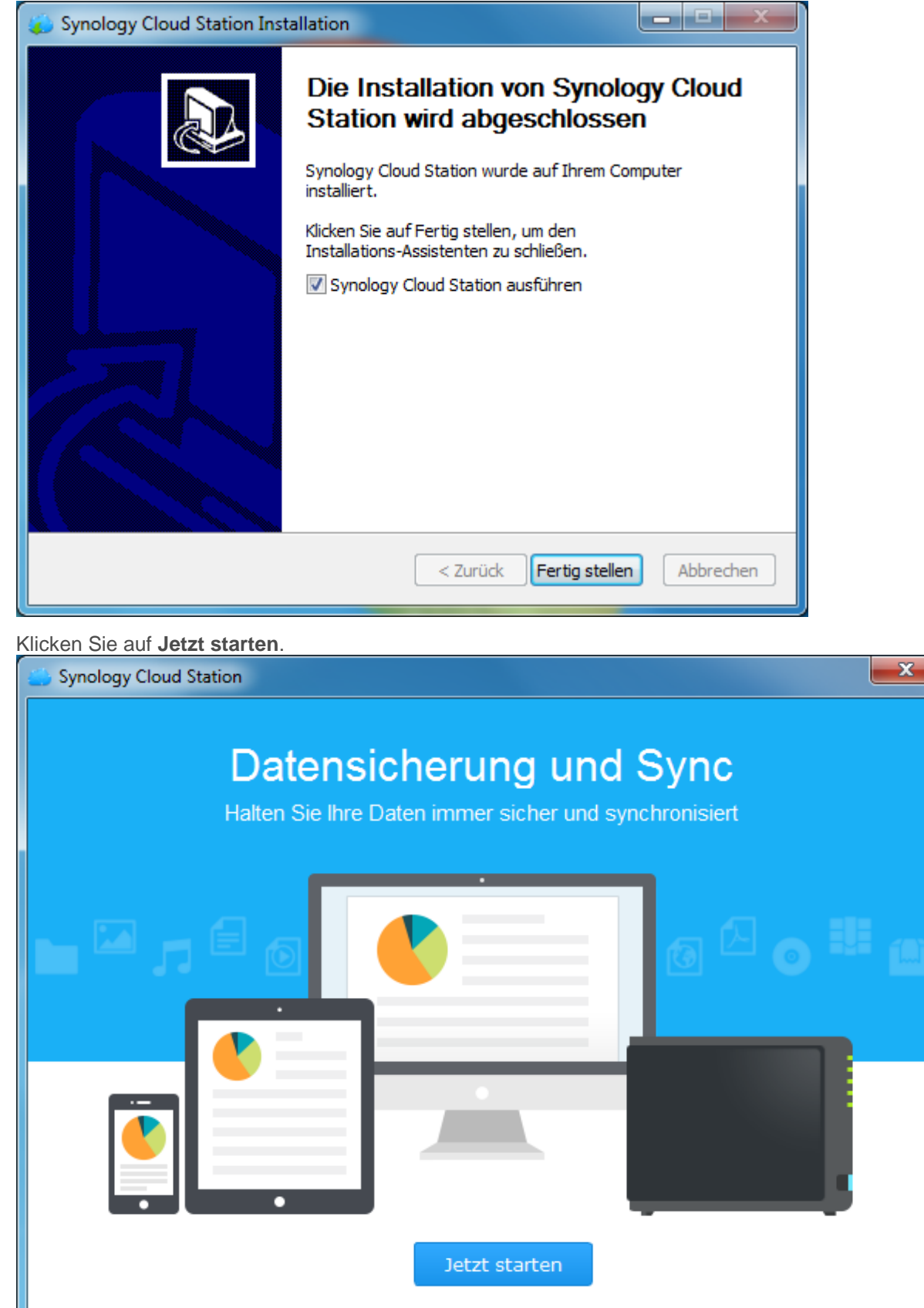

4. Geben Sie Ihren Computernamen, die QuickConnectID für den Synology NAS, Benutzername und Passwort ein. Und Hacken bei SSL rausnehmen

| - officiogy cloud             | Station                                                                                                    |      |
|-------------------------------|----------------------------------------------------------------------------------------------------|------|
| Set up the<br>Specify the con | DiskStation for syncing<br>nection information here.                                                                                                    |      |
|                               | Benutzerdefiniert         ScolalG         login (vorderer Teil der E-Mailadresse)         Passwort welches zugeteilt wurde         SSL Datenverschlüsselung aktivieren | Nevt |

5. Wählen Sie den zu Synchronisierenden Ordner auf der CloudStation (oben)

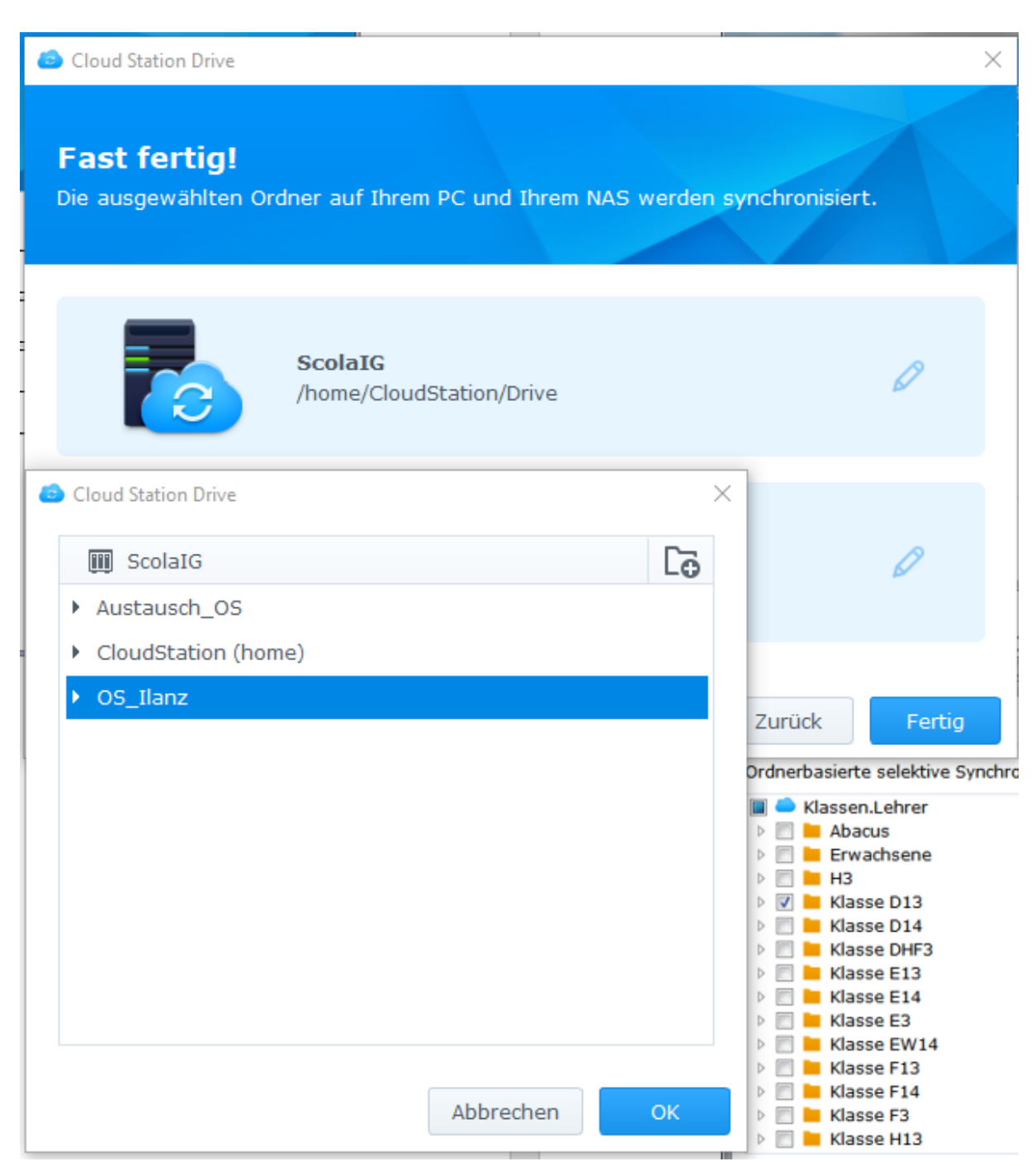

und den lokalen Ordern auf Ihrem PC (unten) aus. **!! Wichtig !!** Hacken bei "Leeren ClaudStation-Ordner erstellen" rausnehmen.

| Cloud Station Drive                  |                                                 |              | ×             |
|--------------------------------------|-------------------------------------------------|--------------|---------------|
| Fast fertig!<br>Die ausgewählten Ord | iner auf Ihrem PC und Ihrem NAS                 | 5 werden syn | chronisiert.  |
|                                      | <b>ScolaIG</b><br>/OS_Ilanz                     |              | Ø             |
|                                      | <b>MS-THINK</b><br>C:\Users\markus\CloudStation |              | Ø             |
| 😑 Cloud Station Drive                |                                                 | ×            |               |
| MS-THINK                             |                                                 |              | Zurück Fertig |
| ▶ temp                               |                                                 |              |               |
| ▼ Users                              |                                                 |              |               |
| <ul> <li>Administrato</li> </ul>     | r                                               |              |               |
| Default.migra                        | ated                                            | _ 11         |               |
| markus                               |                                                 |              |               |
| Desktop                              |                                                 |              |               |
| Documen                              | ts                                              |              |               |
| Download                             | ds                                              |              |               |
| Leeren CloudStati                    | on-Ordner erstellen<br>Abbrechen                | ОК           |               |

Somit werden alle Daten im Ordner oben mit dem lokalen Ordner unten synchronisiert.

- 6. Schliessen Sie die Installation ab mit fertig stellen
- 7. Um weitere Ordner zu Synchronisieren wählen sie das CloudStation Symbol aus. Sobald das Fenster offen ist, kann unter Erstellen weitere Ordner Synchronisiert werden, nach der Anleitung von vorne.

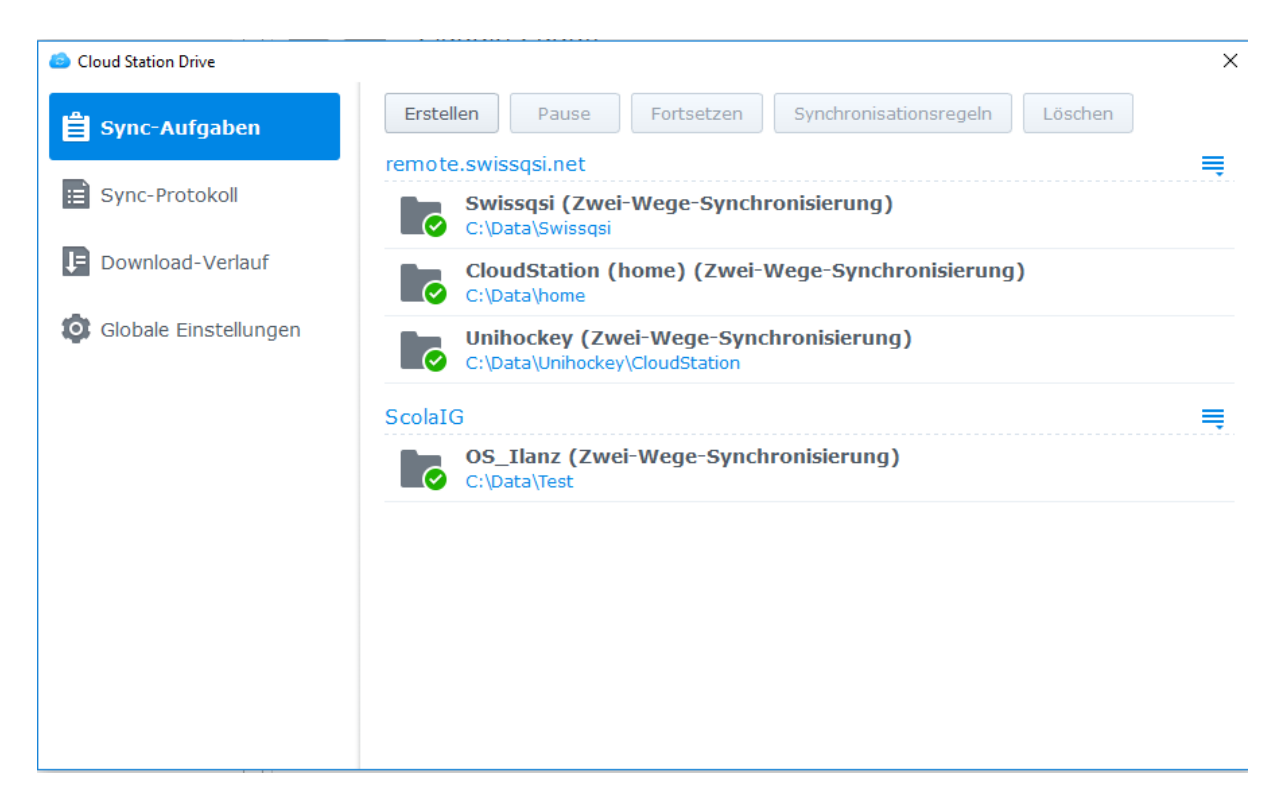